MICROSOFT OUTLOOK 2007 - INSTRUCTIVO DE CONFIGURACIÓN

**GOOGLE APPS** 

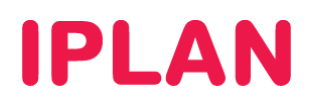

## 1. INGRESANDO A LA CONFIGURACIÓN DEL OUTLOOK 2007

Para configurar una cuenta de email en el **Microsoft Outlook 2007**, deberás tener el programa instalado con anterioridad en tu sistema operativo.

Iniciá el Outlook 2007 y dirigite a Herramientas → Configuración de la cuenta...

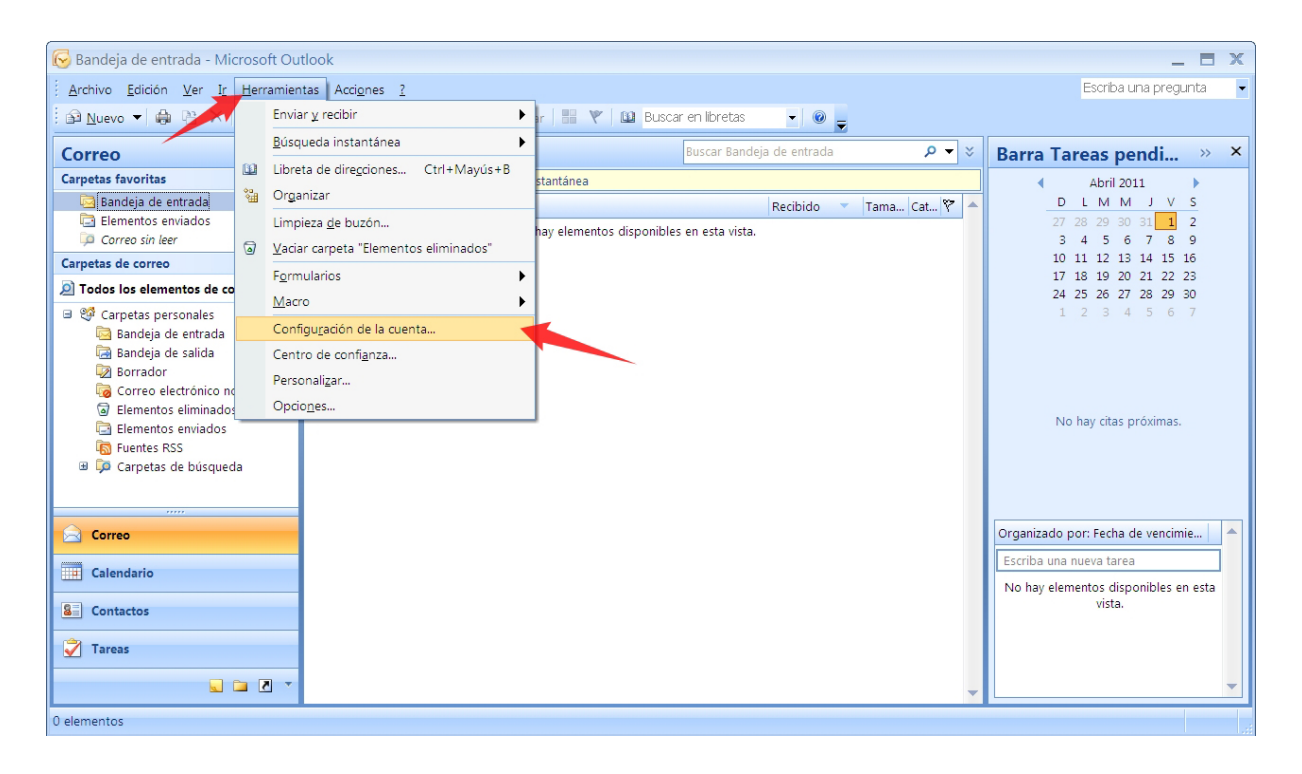

Con esto podrás ver tus cuentas de correo configuradas en el Outlook 2007.

Si no contás con una cuenta ya creada, podés agregar una haciendo click en el botón Nuevo. En caso contrario, elegí la cuenta y hacé un click en Cambiar, salteando el paso a continuación.

| Configuración d                | e la cuenta                                    |                  |                         |                          | X                 |
|--------------------------------|------------------------------------------------|------------------|-------------------------|--------------------------|-------------------|
| Cuentas de cor<br>Puede agrega | <b>reo electrónico</b><br>ar o quitar una cuer | ita. Puede selec | ccionar una cuenta y ca | ambiar su configuración. |                   |
| Correo electrónico             | Archivos de datos                              | Fuentes RSS      | Listas de SharePoint    | Calendarios de Internet  | Calendarios put 🔹 |
| Sa Nuevo 🛠 R                   | eparar 🔳 Camb                                  | piar 📀 Estal     | blecer como predetern   | ninado 🗙 Quitar 🔹 🖣      | •                 |
| Nombre                         |                                                |                  | Tipo                    |                          |                   |
|                                |                                                |                  |                         |                          |                   |
|                                |                                                |                  |                         |                          |                   |
|                                |                                                |                  |                         |                          |                   |
|                                |                                                |                  |                         |                          |                   |
|                                |                                                |                  |                         |                          |                   |
|                                |                                                |                  |                         |                          |                   |
|                                |                                                |                  |                         |                          |                   |
|                                |                                                |                  |                         |                          |                   |
|                                |                                                |                  |                         |                          |                   |
|                                |                                                |                  |                         |                          |                   |
|                                |                                                |                  |                         |                          |                   |
|                                |                                                |                  |                         |                          |                   |
|                                |                                                |                  |                         |                          | Cerrar            |

# **IPLAN**

## 2. AGREGANDO UNA CUENTA DE CORREO

En esta sección deberás especificar que queremos configurar manualmente la cuenta utilizando la opción **Configurar manualmente las opciones del servidor o tipos de servidores adicionales**.

Si realizás esto, existe la posibilidad de que el Outlook no detecte correctamente la configuración.

Tras haber seleccionado los parámetros correspondientes hacé un click en Siguiente para continuar.

| Agregar una nueva cuenta de c          | rreo electrónico 🔊                                                          |  |
|----------------------------------------|-----------------------------------------------------------------------------|--|
| Configuración automática de la cu      | nta                                                                         |  |
| Su nombre;                             | Ejemplo; Yolanda Sánchez                                                    |  |
| Dirección de correo electrónico:       | Ejemplo; yolanda@contoso.com                                                |  |
| Contraseña:<br>Repita la contraseña:   |                                                                             |  |
|                                        | Escriba la contraseña proporcionada por su proveedor de servicios Internet. |  |
|                                        |                                                                             |  |
|                                        |                                                                             |  |
| 1<br>Configurar manualmente las opcion | s del servidor o tipos de servidores adicionales 2                          |  |
|                                        | < Atrás Siguiente > Cancelar                                                |  |

Luego elegí la opción **Correo electrónico de Internet** y hacé un click en el botón **Siguiente** para continuar con la configuración.

| Agregar una nueva cuenta de correo electrónico                                                                           |         |
|----------------------------------------------------------------------------------------------------|---------|
| Elegir servicio de correo electrónico                                                                                    | 芯       |
|                                                                                                    | 0       |
| Correo electrónico de Internet                                                                                           |         |
| Conectar con su servidor POP, IMAP o HTTP para enviar y recibir mensajes de correo electrónico.                          |         |
| Microsoft Exchange                                                                                                    |         |
| Conectar con Microsoft Exchange para tener acceso a su correo electrónico, calendario, contactos, faxes y correo de voz. |         |
| Otros                                                                                                    |         |
| Conectar con un servidor del tipo mostrado a continuación.                                                               |         |
| Servicio movil de Outdook (Mensa)eria de texto).                                                                         |         |
|                                                                                                    |         |
| < Atrás Siguiente > C                                                                                                    | ancelar |

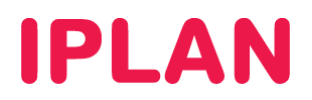

## 2.1 CONFIGURACION GENERAL

Configurá los datos que se muestran en la imagen a continuación:

#### Información sobre el usuario

Su nombre → Nombre con el cual verán nuestros mensajes. Ej.: Juan Pérez

Dirección de correo → Ingresá la casilla de correo completa con el @ y el dominio. Ejemplo: juan@midominio.com

#### Información sobre el servidor

Tipo de cuenta  $\rightarrow$  POP3 o IMAP según corresponda Servidor de correo entrante  $\rightarrow$  pop.gmail.com para POP3 o imap.gmail.com para IMAP. Servidor de correo saliente (SMTP)  $\rightarrow$  smtp.gmail.com

#### Información de inicio de sesión

**Nombre de usuario**  $\rightarrow$  Ingresá la casilla de correo completa, con el @ y el dominio.

**Contraseña**  $\rightarrow$  Ingresá la clave para recibir correo en la casilla de correo.

La opción Recordar contraseña es opcional (utilizala solamente en el caso de que la necesites)

Desactivá la opción Requerir inicio de sesión utilizando Autenticación de contraseña segura (SPA)

**Información adicional:** Para usar una misma cuenta en dos computadoras usando POP3, especificá como nombre de usuario lo siguiente: **recent:usuario@midominio.com**. Con esto es posible descargar mensajes dentro de los 30 días aún si ya fueron descargados.

Es importante NO hacer click en el botón Probar configuración de la cuenta antes de haber completado todos los pasos del instructivo, ya que puede generar errores.

Con esto habremos completado la configuración general de la cuenta. Para continuar con la configuración hacé un click en el botón Más configuraciones.

| Configuración de correo electrónico de Internet       >         Estos valores son necesarios para que la cuenta de correo electrónico funcione.       >         Información sobre el usuario       Configuración de la cuenta de prueba         Su nombre:       1         Información de relienar la información de esta pantalla. | gregar una nueva cuenta de                                                                                                    | orreo electrónico                                                                          |                                                                                                    | × |
|----------------------------------------------------------------------------------------------------|----------------------------------------------------------------------------------------------------|--------------------------------------------------------------------------------------------|----------------------------------------------------------------------------------------------------|---|
| Información sobre el usuario Configuración de la cuenta de prueba<br>Su nombre: Después de relienar la información de esta pantalla.                                                                                                    | Configuración de correo electró<br>Estos valores son necesarios par                                                                                                    | co de Internet<br>que la cuenta de correo electrón                                         | ico funcione.                                                                                                    | × |
| Dirección de correo electrónico:       usuario@midominio.com         Información del servidor       POP3 v         Tipo de cuenta       Pop.gmail.com         Servidor de correo saliente (SMTP):       smb.gmail.com         Información de inicio de sesión       Nombre de usuario         Nombre de usuario:       3            | Información sobre el usuario<br>Su nombre: 1<br>Dirección de correo electrónico:<br>Información del servidor<br>Tipo de cuenta<br>Servidor de correo entrante: 2<br>Servidor de correo saliente (SMTP):<br>Información de inicio de sesión<br>Nombre de usuario: 3 | Mi Nombre usuario@midominio.com  POP3  pop.gmail.com smtp.gmail.com  usuario@midominio.com | Configuración de la cuenta de prueba<br>Después de rellenar la información de esta pantalla,<br>le recomendamos que pruebe su cuenta haciendo clic<br>en el botón. (Requiere conexión de red.)<br>Probar configuración de la cuenta |   |
| Requerir inicio de sesión utilizando Autenticación de contraseña segura (SPA)                                                                                                    | Requerir inicio de sesión utilizand contraseña segura (SPA)                                                                                                    | r contraseña<br>Autenticación de                                                           | 4<br>Más configuraciones                                                                                                    |   |

# **IPLAN**

## 2.2 MÁS CONFIGURACIONES

### 2.2.1 SERVIDOR DE SALIDA

Tras haber realizado los pasos anteriores, dirigite a la sección **Servidor de salida** dentro del cuadro de diálogo **Más configuraciones** y configurá los siguientes parámetros:

- Tildá la opción Mi servidor de salida (SMTP) requiere autenticación
- Seleccioná la opción Utilizar la misma configuración que mi servidor de correo de entrada

| Configuración de correo electrónico de Internet 🛛 🔀                         |
|-----------------------------------------------------------------------------|
| General Servidor de salida Conexión Avanzadas                               |
| Mi servidor de salida (SMTP) requiere autenticación                         |
| 💿 Utilizar la misma configuración que mi servidor de correo de entrada      |
| २○Iniciar sesión utilizando                                                 |
| Nombre de usuario:                                                          |
| Contraseña:                                                                 |
| Recordar contraseña                                                         |
| Requerir Autenticación de contraseña segura (SPA)                           |
| O Iniclar sesión en el servidor de correo de entrada antes de enviar correo |
| Aceptar Cancelar                                                            |

### 2.2.2 AVANZADAS

Dirigite a la sección Avanzadas y completá los datos de la imagen a continuación:

- Servidor de entrada (POP3 / IMAP) → Utilizá el puerto 995 para POP3 o 993 para IMAP.
- Servidor de salida (SMTP) → Utilizá el puerto 587.
- Habilitá las opciones Este servidor precisa una conexión cifrada (SSL).
- En Tiempo de espera del Servidor usá 1 minuto.
- En Usar el siguiente tipo de conexión cifrada usá TLS

| Configuración de correo electrónico de Internet                    | X    |
|--------------------------------------------------------------------|------|
| General Servidor de salida Conexión Avanzadas                      |      |
| Números de puerto del servidor                                     |      |
| Servidor de entrada (POP3): 995 Usar predeterminados               |      |
| Este servidor precisa una cone <u>x</u> ión cifrada (SSL)          |      |
| Servid <u>o</u> r de salida (SMTP): 587                            |      |
| Usar el siguiente tipo de conexión cifrada: TLS                    |      |
| Tiempo de espera del servidor                                      |      |
| Corto 🖓 Largo (1 minuto)                                           |      |
| Entrega                                                            |      |
| Dejar una copia de los mensajes en el servidor                     |      |
| Quitar del servidor después 10 C dias                              |      |
| Qui <u>t</u> ar del servidor al eliminar de 'Elementos eliminados' |      |
| Opcional                                                           |      |
|                                                                    |      |
|                                                                    |      |
|                                                                    |      |
| Aceptar                                                            | elar |

IPLAN | iplan.com.ar | NSS S.A. Reconquista 865 | C1003ABQ | Buenos Aires | Argentina Tel: 54-11-5031-6300 / Fax: 54-11-5031-6301

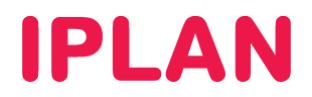

Las opciones en color azul son opcionales y no son críticas para el funcionamiento del servicio.

Tras finalizar la configuración hacé un click en Aceptar.

En las próximas ventanas hacé un click en Siguiente y luego en Finalizar para terminar la configuración

| gregar una nueva cuenta de<br>Configuración de correo electrór  | correo electrónico<br>lico de Internet | *                                                    |
|-----------------------------------------------------------------|----------------------------------------|------------------------------------------------------|
| Estos valores son necesarios par                                | a que la cuenta de correo electró      | inico funcione.                                      |
| Información sobre el usuario                                    |                                        | Configuración de la cuenta de prueba                 |
| Su nombre:                                                      | Mi Nombre                              | Después de relienar la información de esta pantalla, |
| Dirección de correo electrónico:                                | usuario@midominio.com                  | en el botón. (Regulere conexión de red.)             |
| Información del servidor                                        |                                        |                                                      |
| Tipo de cuenta                                                  |                                        | Probar configuración de la cuenta                    |
| Servidor de correo entrante:                                    | pop.gmail.com                          |                                                      |
| Servidor de correo saliente (SMTP):                             | smtp.gmail.com                         |                                                      |
| información de inicio de sesión                                 |                                        |                                                      |
| Nombre de usuario:                                              | usuario@midominio.com                  |                                                      |
| contraseña:                                                     | •••••                                  |                                                      |
| Record                                                          | ar contraseña                          |                                                      |
| Requerir Inicio de sesión utilizando<br>contraseña segura (SPA) | a Autenticación de                     |                                                      |
|                                                                 |                                        |                                                      |
|                                                                 |                                        |                                                      |
|                                                                 |                                        | Miss configuraciones                                 |
|                                                                 |                                        |                                                      |
|                                                                 |                                        | < Atrás Siguiente > Cancelar                         |

| Agregar una nueva cu |                                                                                   |
|----------------------|-----------------------------------------------------------------------------------|
|                      | #elicidades1                                                                      |
|                      | Ha escrito correctamente toda la información necesaria para configurar la cuenta. |
|                      | Para cerror el asistente, haga cilc en Finalizar.                                 |
|                      |                                                                                   |
|                      |                                                                                   |
|                      |                                                                                   |
|                      |                                                                                   |
|                      | < Atrás <b>Fraitar</b>                                                            |

Esperamos que el presente instructivo le haya sido de utilidad.

Centro de Atención Técnica - IPLAN